# How to Scan papers

Plug the scanner into your computer.
Click on the Canon IJ Utility 2 icon in the dock at the bottom of the screen:

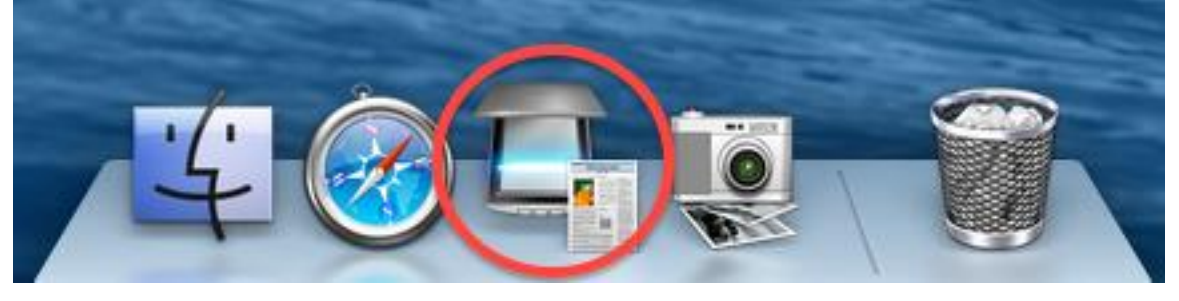

3. Double click on Settings:

| Product Names ConeScen LiDE 220 |              |
|---------------------------------|--------------|
| Product Name: Canoscan LIDE 220 | \$           |
|                                 |              |
| Auto Document Photo Custom S    | titch Driver |
| Instructions                    | Settings     |

### 4. Select Custom Scan / Type in your Identifier / Click OK

| 00              | Settings (Custom Scan)                         |                   |          |  |  |  |  |  |  |
|-----------------|------------------------------------------------|-------------------|----------|--|--|--|--|--|--|
| 18              |                                                |                   |          |  |  |  |  |  |  |
| Auto Scan       | Scan Options                                   |                   |          |  |  |  |  |  |  |
|                 | Select Source:                                 | Auto              | <b>‡</b> |  |  |  |  |  |  |
| Document Scan   | Color Mode:                                    | Color             | \$       |  |  |  |  |  |  |
|                 | Paper Size:                                    | Auto              | \$       |  |  |  |  |  |  |
| Photo Scan      | Resolution:                                    | Auto              | \$       |  |  |  |  |  |  |
| Custom Scan     | Image Processing Settings                      | $\frown$          |          |  |  |  |  |  |  |
| F               | Save Settings                                  |                   |          |  |  |  |  |  |  |
| Scan and Stitch | File Name:                                     | EEK-0009          | T        |  |  |  |  |  |  |
| Driver          | Save in:                                       | 🗀 In              | \$       |  |  |  |  |  |  |
|                 | Data Format: PDF (Multiple Pages) +            |                   |          |  |  |  |  |  |  |
|                 | PDF Compression:                               | Standard          | \$       |  |  |  |  |  |  |
|                 | Create a PDF file that supports keyword search |                   |          |  |  |  |  |  |  |
|                 | Save to a subfolder with current date          |                   |          |  |  |  |  |  |  |
|                 | Application Settings                           |                   |          |  |  |  |  |  |  |
|                 | Open with an application:                      | 🙆 My Image Garden | <b>*</b> |  |  |  |  |  |  |
|                 | O Send to an application:                      | Neview            | ÷        |  |  |  |  |  |  |
|                 | Send to a folder:                              | None              | *        |  |  |  |  |  |  |
| Instructions    |                                                | Defaults          | ОК       |  |  |  |  |  |  |

Click CUSTOM SCAN to scan your paper.

#### 5. To scan another page click **Scan**. To stop scanning click **Exit**.

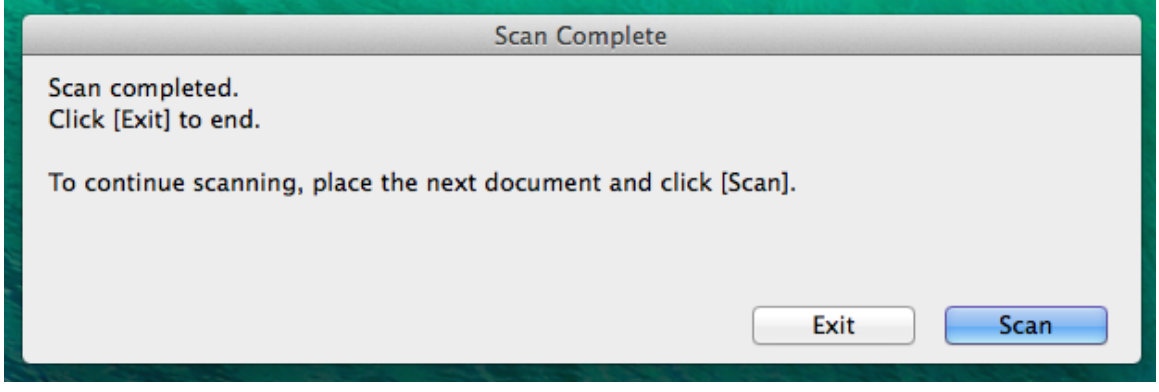

# 6. Click to open your **In** folder on the desktop

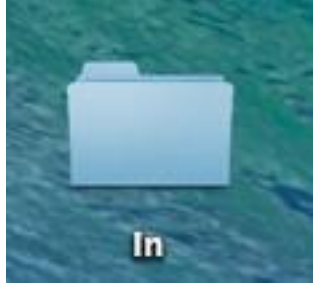

#### 7. Make a new folder within the **In** folder.

| 00             |          | /            | n 📄 In            |             |        | R <sub>M</sub> |
|----------------|----------|--------------|-------------------|-------------|--------|----------------|
|                |          |              | * 🖻 💿             | Q           |        |                |
| FAVORITES      | Name     |              | New Folder        | e Modified  | Size   | Kind           |
| 📃 All My Files | <b>E</b> | EEK-0001.JPG | Open in New Tab   | ay, 1:37 AM | 4.2 MB | JPEG imag      |
| 🖤 AirDrop      |          |              | Get Info          |             |        |                |
| Applicati      |          |              | Burn "In" to Disc |             |        |                |
| 🔜 Desktop      |          |              | Quick LOOK III    | _           |        |                |
| Documents      |          |              | Arrange By        | •           |        |                |
| Downloads      | -        |              | Show view Options |             |        |                |
|                |          |              |                   |             |        |                |

### ...and name it your identifier

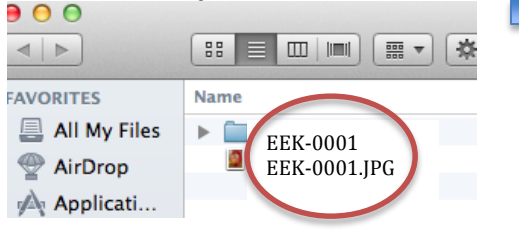

00 🔲 In Q FAVORITES Date Modified Name ٠ Size Kind EEK-0001 All My Files ▶ 🚞 Today, 8:02 PM Folder EEK-0001.JPG Today, 1:37 AM 4.2 MB JPEG ima AirDrop Applicati... Desktop Documents Ownloads

The only thing in your In folder should be a folder labeled EEK-0001 (actually your identifier)

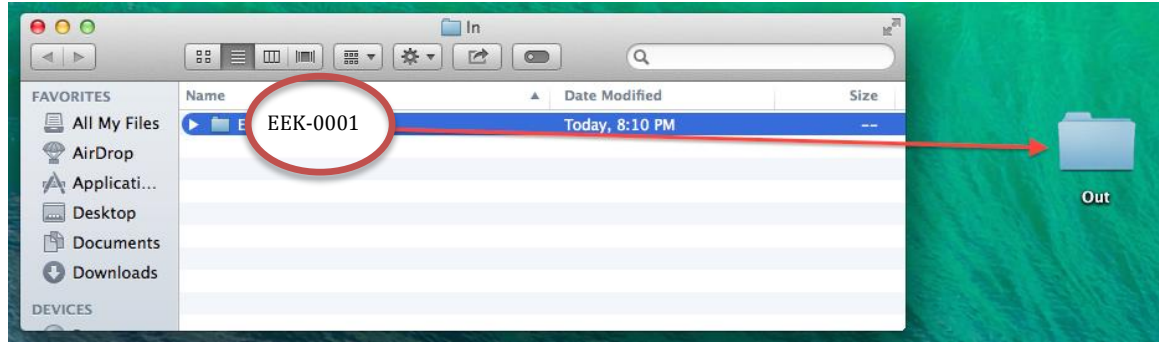

9 Move this folder to your Out Folder on your desktop.

Your In folder should be empty. You are done with this item!

8. Move your scans into the new folder you have labeled to match your identifier.